## **E-Services**

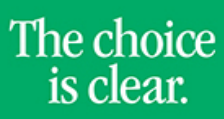

UHCL

## Adding an Address

| Steps | Descriptions                                                                                                    |
|-------|----------------------------------------------------------------------------------------------------|
| 1.    | Access the UHCL E-Services page at <u>www.uhcl.edu/eservices</u> .                                                                                                    |
|       | Enter your UHCL network ID and password or your 7 digit ID and password.                                                                                                    |
| 2.    | Click on the Personal Information tile<br>Personal Information                                                                                                    |
|       |                                                                                                    |
| 3.    | Select Addresses                                                                                                    |
| 4.    | Click the $igstar{\mathbf{+}}$ icon to add a new address. If you need to make a correction to the address, select the address.                                                                   |
|       | Addresses                                                                                                    |
|       | Mailing Address                                                                                                    |
|       | +                                                                                                    |
|       | Address From                                                                                                    |
|       | University of Houston-Clear Lake                                                                                                    |
|       | 2700 Bay Area Blvd Current >                                                                                                    |
|       | TX 77058                                                                                                    |
| 5.    | <ol> <li>Type the new address in the Address 1 box. If you live in an apartment, type your apartment number in the<br/>Address 2 box.</li> <li>Type your City, State and Postal code.</li> </ol> |
|       | 3. Click Save.                                                                                                    |
|       | Cancel Add Address Save                                                                                                    |
|       | Type Mailing                                                                                                    |
|       | *From 02/24/2017 EII Copy From                                                                                                    |
|       | *Country United States Q                                                                                                    |
|       | *Address 1                                                                                                    |
|       | Address 2                                                                                                    |
|       | Address 3                                                                                                    |
|       | City                                                                                                    |
|       | State Q                                                                                                    |
|       | Postal                                                                                                    |
|       | County                                                                                                    |